令和4年 5月12日

保護者 様

宇都宮市立横川東小学校長 高島 俊幸

#### Google フォームによる欠席・遅刻の連絡について

日頃より、本校の教育活動に御支援と御協力をいただき誠にありがとうございます。

さて、本市におきましては、新型コロナウィルス感染症の感染拡大防止のため、また、保護者の皆さ まがより便利な方法で欠席・遅刻の連絡をできるよう、昨年度の10月より Google フォームによる連 絡を開始しております。

つきましては、セキュリティーの関係上、本日より回答用の url を変更させていただきます。回答用 の url は、本日、別途一斉メール配信により保護者の皆さまにお知らせいたしますので、明日からの欠 席・遅刻の連絡は、新しい url にアクセスしていただきますようお願いいたします。

裏面の「Google フォームによる欠席・遅刻連絡の仕方について」を御確認のうえ、活用くださいますようお願いいたします。

なお、これまでどおり、欠席届や電話にて御連絡いただくこともできます。

記

1 利用するサービス

Google フォーム

- Google For Education に含まれるアンケート自動集約サービス。
  ※ 回答用 url は、一斉メール配信により保護者へ直接お届けします。
- 2 利用の仕方 裏面「Google フォームによる欠席・遅刻連絡の仕方について」を御参照ください。
- 3 利用開始日 令和4年 5月13日(金)~
- 4 その他

このサービスの利用にかかる費用はかかりませんが,利用時の通信料につきましては,各ご 家庭の負担となりますので御了承ください。

### Google フォームによる欠席・遅刻連絡の仕方について

お子様が欠席・遅刻をする場合は、下記の手順に従ってスマートフォンやパ ソコンより、当日の始業時刻(本校では8時15分)までに御連絡ください。 御連絡は、24時間いつでも受けつけております。

### STEP0 事前準備

- 学校より保護者の皆さまに,一斉配信メールにて,「横川東小学校 欠席・ 遅刻連絡フォーム」の url をお送りします。スマートフォンやパソコンで url にアクセスできるようにしてください。
- · ブラウザにブックマークしておくと便利です。
- ・ スマートフォン以外の携帯電話では、アクセスすることはできません。

# STEP1 欠席・遅刻連絡フォームの url にアクセスする

スマートフォンやパソコンで「横川東小学校 欠席・遅刻連絡フォーム」
 の url にアクセスします。

# STEP2 各項目を選択・入力し、「送信」を押して完了

- · 各項目を入力して送信,受付完了のメッセージを確認ください。
- · 前回送った連絡内容を修正する場合は、「回答を編集」より修正ください。
- ・ 別の日付の連絡を追加する場合は、「別の回答を送信」よりお願いします。

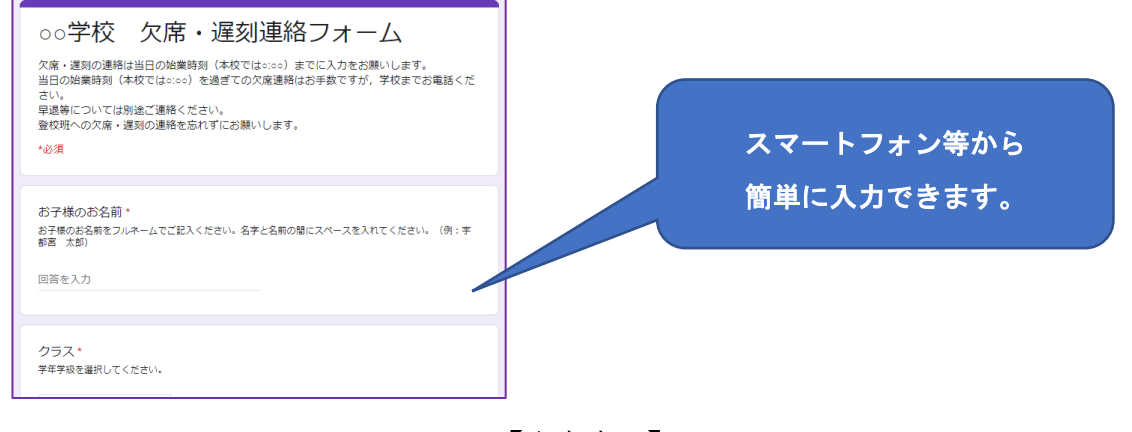

【注意事項】

・ 当日の始業時刻(本校では8時15分)を過ぎての欠席連絡はお手数ですが、学校までお電話ください。
 ・ 早退等については別途ご連絡ください。
 ・ 登校班への欠席・遅刻の連絡を忘れずにお願いします。
 ・ この url は全学年で共通です。